## Välkommen till Coach Buddy

Digitalt verktyg för coaching, utbildning, träning, inspiration och motivation

## Tränare/Vårdgivare

- 1. Ladda ner Fit4Living Coach Buddy från App Store eller Google Play.
- 2. Öppna Coach Buddy och tryck på Sign up.
- 3. Välj Account type (kontotyp), Trainer (tränare).
- 4. Fyll i följande information:
  - E-post
  - Välj lösenord (minst 8 tecken, varav en stor bokstav, en liten bokstav, en siffra och ett specialtecken)
  - Skriv in lösenordet igen
  - Name (Förnamn)
  - Surname (Efternamn)
  - Gender (kön)
  - Date of Birth (Födelsedag)
  - Phone (Mobilnummer, tio siffror. Ex: 0709876543)
  - City (Stad)
  - Country (Land)
  - Discipline (Titel, t ex PT)
  - Price (Pris/timme att anlita dig)
  - Languages (Vilka språk kan du prata/kommunicera)
  - Description (Beskriv din verksamhet)
  - About me (Om dig, din träningsfilosofi etc)
- 5. Läs Terms of use, Privacy Policy och Trainer Regulations.
- 6. Kryssa för att du läst och tryck på SIGN UP.
- 7. Välj subscription (abonnemang) i vår webbshop.
- 8. Gå tillbaka till Coach Buddy och logga in.
- 9. Klart. Lycka till!

Om du inte vill ange viss information i formuläret så gör du blanksteg (mellanslag) där det är möjligt.

Du som har ett tränarkonto har tillgång till vår Webbversion Coach Buddy Creator. Här kan du ända och skapa träningsprogram samt hantera ditt abonnemang.

## trainer.coach-buddy.se

Här loggar du in med samma användarnamn och lösenord som i appversionen.